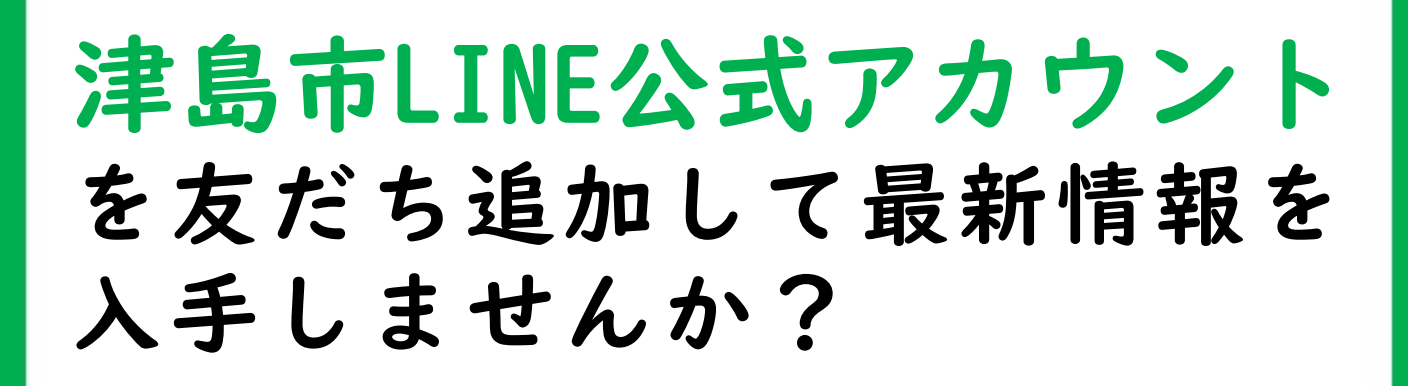

便利な機能を使って豊富な情報を受け取ることができます! お好みの設定で自分だけの受信環境を作りましょう!

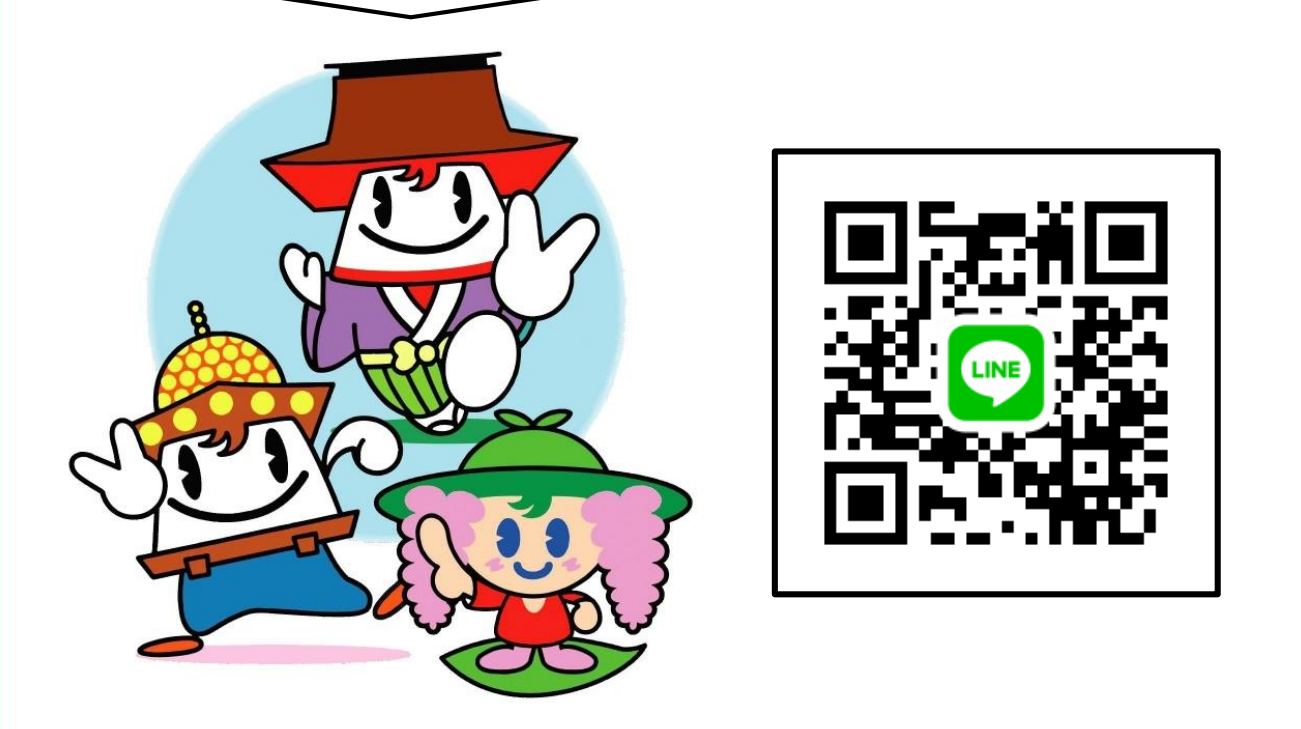

友だち追加の方法
①ホーム画面右上の「友だち追加」から上記の二次元コードを読み取る
②同画面上の「友だち検索」で「@tsushima-city」とID検索する

問い合わせ 津 島 市 総 合 政 策 部 秘 書 広 報 課 広 報 グ ル ー プ 電話 0567-55-9584

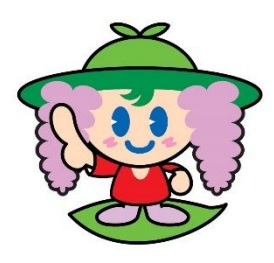

津島市LINE公式アカウント

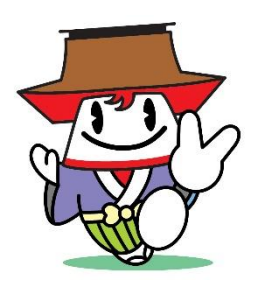

①受信設定 🦻

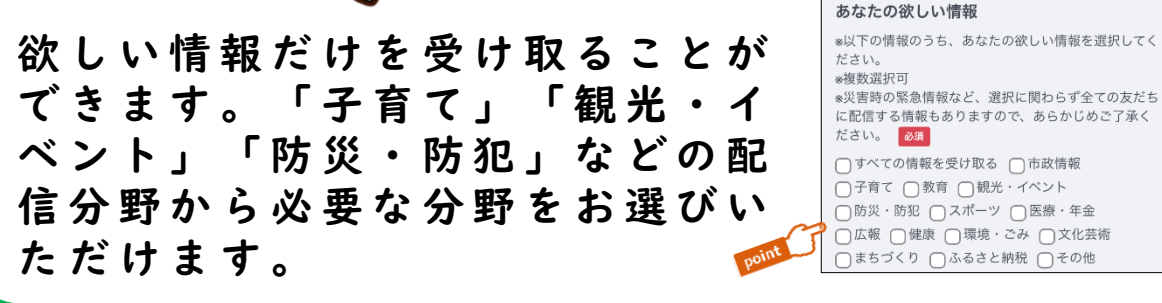

## ②通報で道路の損傷を報告 🥂

道路の損傷について、市へ情報提 供をすることができます。 現場の写真と位置情報を合わせ て送っていただくことで、迅速 な対応につながります!

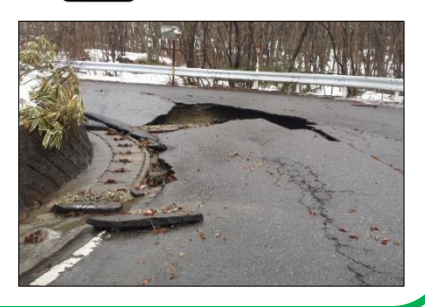

## ③便利で見やすいメニュー画面 ——

「基本メニュー」「くらし」「子育て」の3つのタ ブを設置しています。 メニュー画面上の各ボタンから各種申請の手続きを 行ったり、自動応答メッセージで必要な情報を入手 したりすることができます。

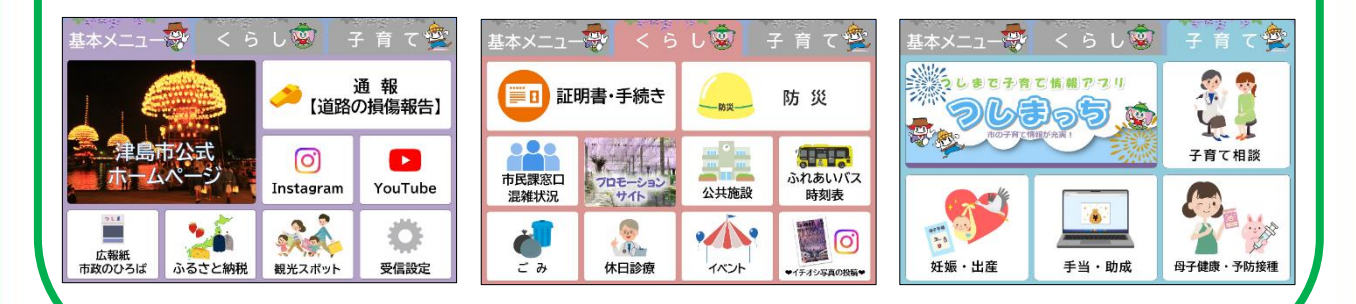